## **ECUTO** Bara Ubuntu

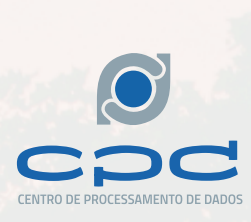

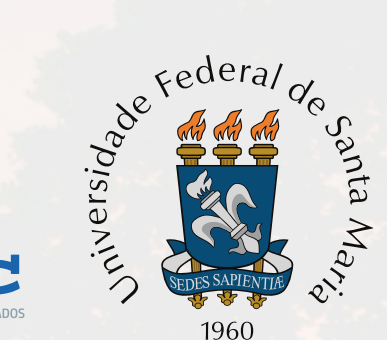

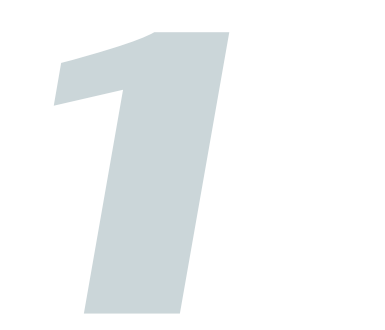

Clique na ícone do Wi-Fi no canto superior direito. Em seguinda clique no rede "eduroam".

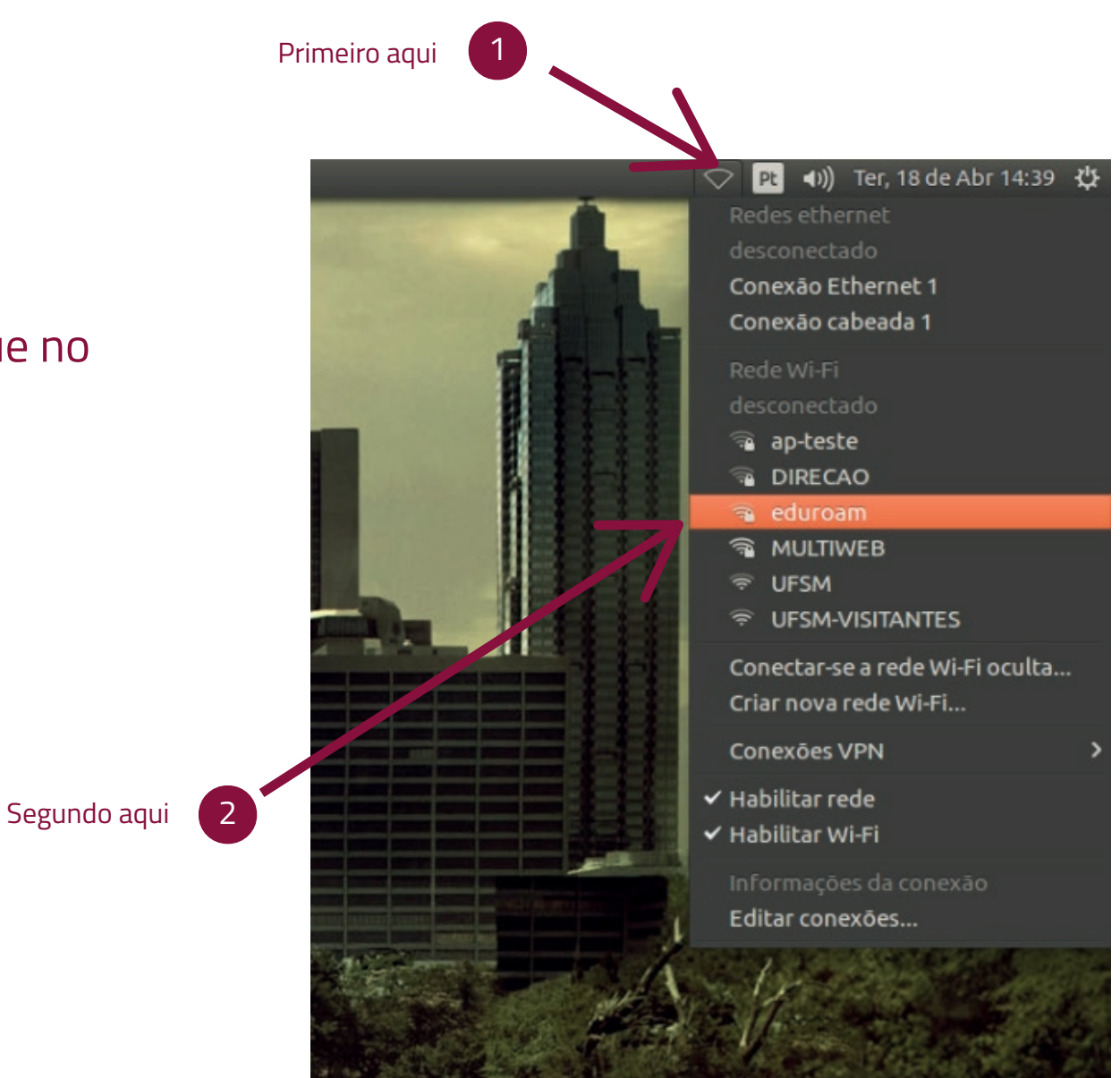

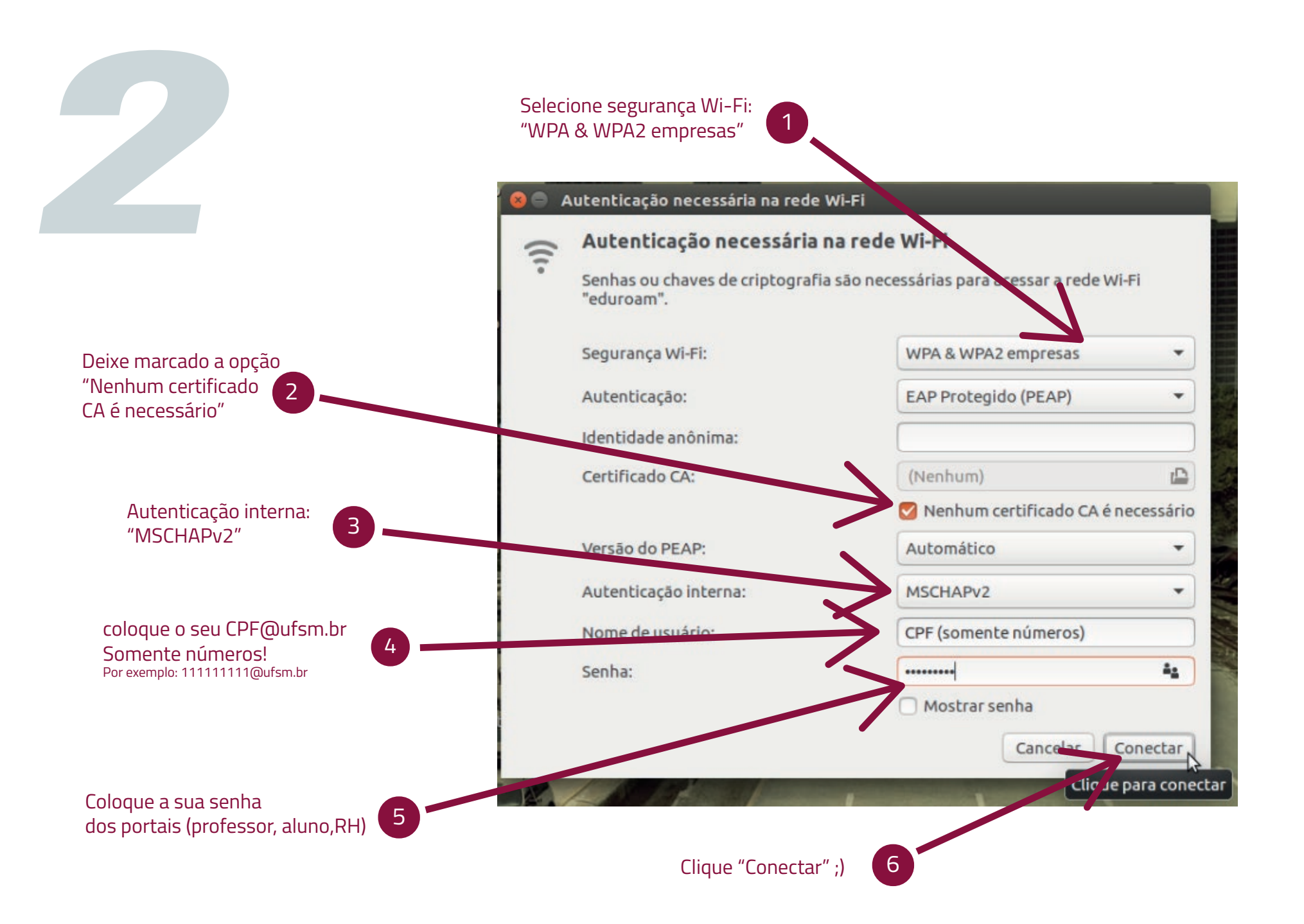

Tela com a conexão bem sucedida!

:D

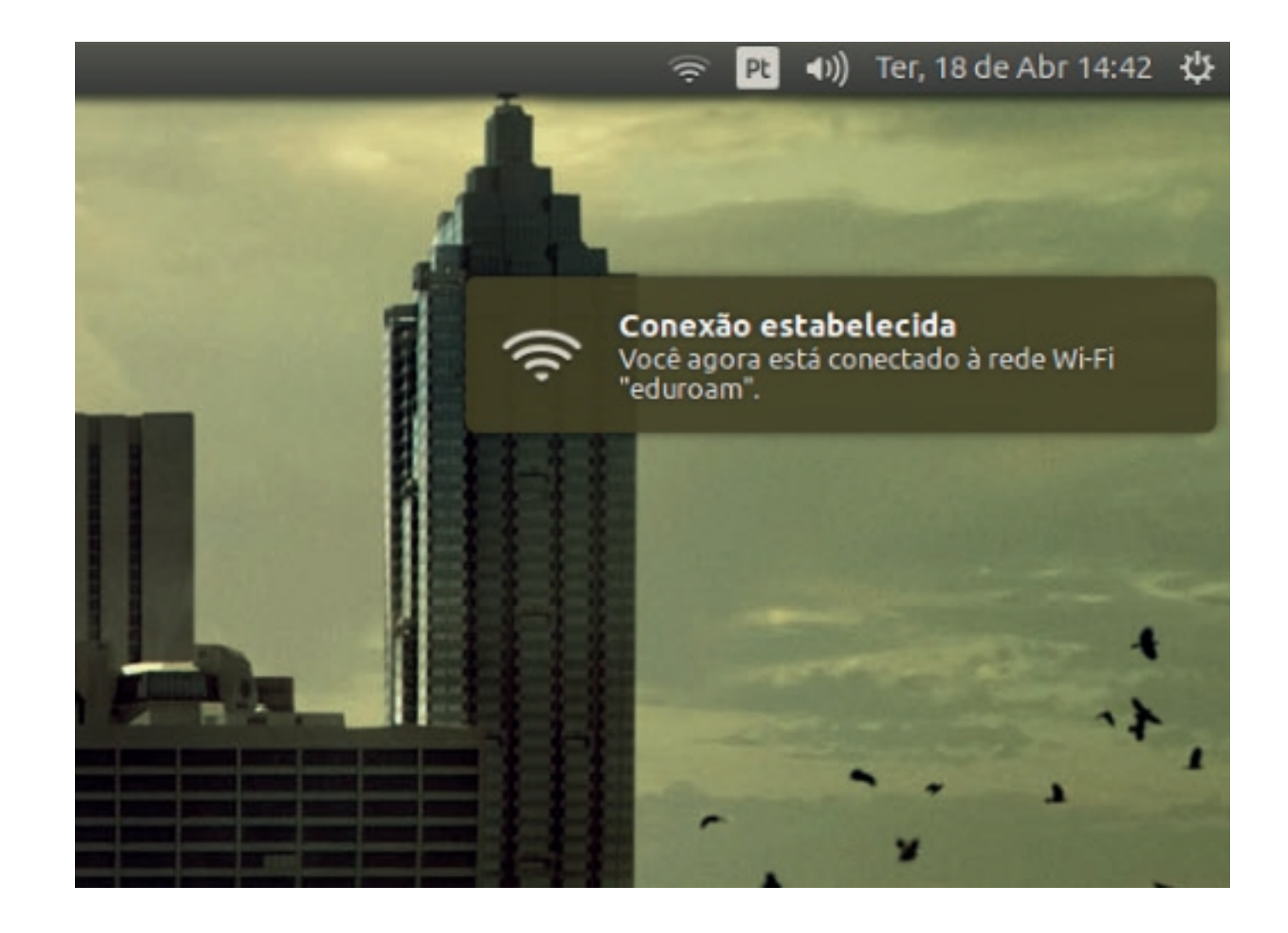

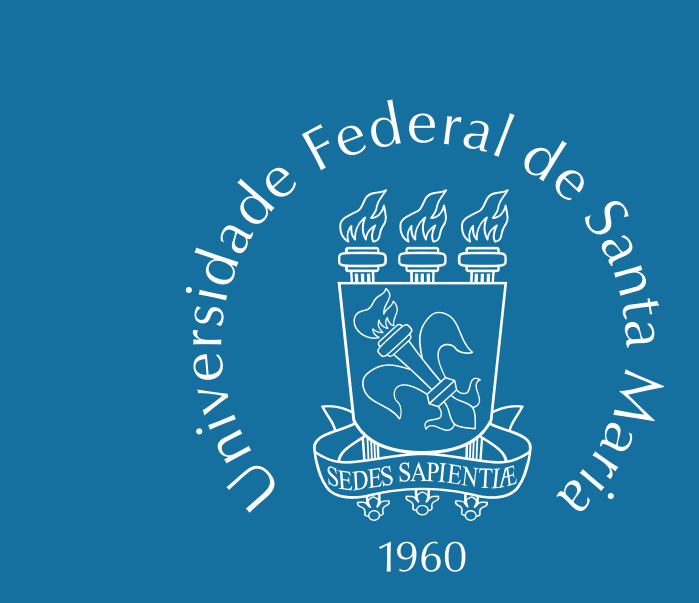

## Pronto, agora você está conectado. Boa Navegação!

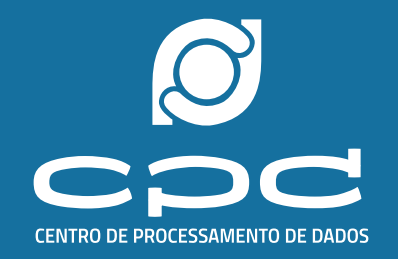